## WEB+DBシステム(応用編)

#### 第8回(2016年11月17日)

ショッピング・サイトの制作(2/3)

## Deviseを用いたテストを組み込む

ログイン認証をdeviseに任せている。 Deviseを使ったテストとして、別に記述が必要になる。

Macroとして、login\_userメソッドを用意する。

という部分が、うまく動作していません。 (先送りします。)

画像のアップロード

画像のアップロードに関する設計変更
(1) 1対1で、画像1枚を直接アップロードする。
merchandiseに、フィールドphoto:binaryを追加
(2) 2枚目以後の画像は、当面考えない。

## この設計にした理由(1/2)

AttachmentからMerchandiseヘリレーションを張る と、最初の1枚の画像を登録する時Merchandise (野菜)のレコードが生成されていないと、リレーショ ンを張るためのIDが取得できない。

(JavaScriptなどを、この講義で扱っていない。)

先に画像をアップロードし「仮」のIDを発効して、一次 的なIDに画像を寄せて、本体のアップロード後に画 像を張るようにすると、途中キャンセルでの制御の 論理が複雑になって、バグの原因になりやすいと思 われた。

## この設計にした理由(2/2)

WEB上のfile\_fieldからcontrollerへ上がって来る パラメータのクラスを見ると、attachmentのような、 直接的にレコードのパラメータになっていないフィー ルドのfileデータは"String"型になっていて、「ファ イル名」だけしか拾えない!

実は、昨年度この部分で何回か設計変更をしました。

## Photoフィールドの追加

rails generate migration AddPhotoToMerchandise photo:binary file\_name:string file\_type:string で画像用のフィールドを追加する。 rake db:migrate で、データベースに反映する。

# 画像追加用のmigration

class AddPhotoToMerchandise < ActiveRecord::Migration
 def change</pre>

add\_column :merchandises, :photo, :binary add\_column :merchandises, :file\_name, :string add\_column :merchandises, :file\_type, :string end end

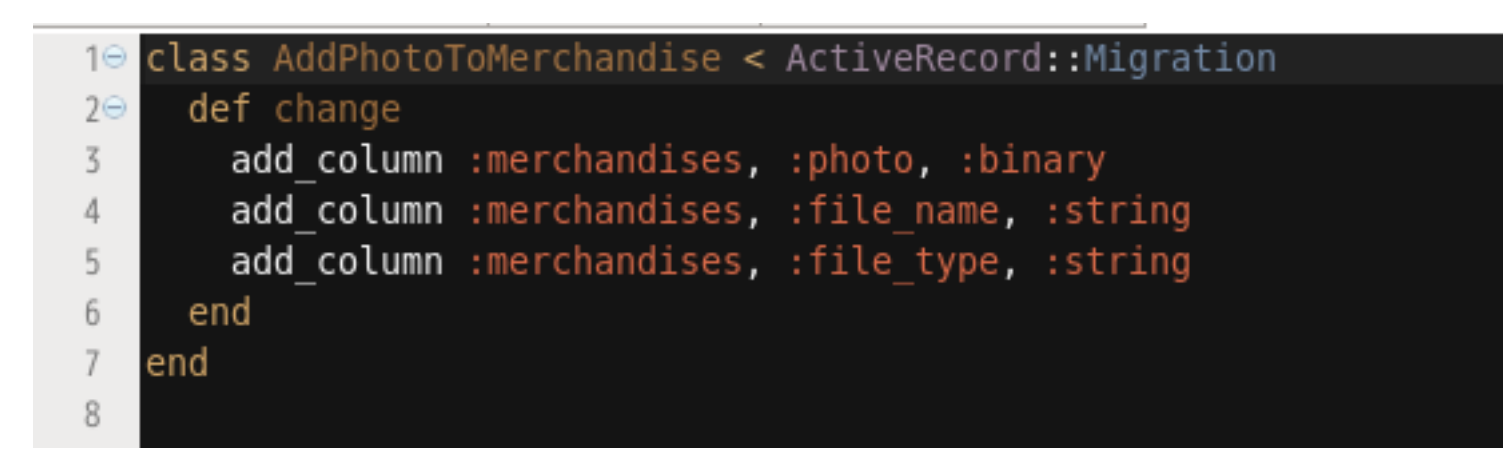

## 画像データの転送メソッド

#### 画像を表示するため、app/controllers/ merchandise\_controllers.に photo メソッドを 追加する。

# Showでの表示(rendering)で、このメソッドが呼ばれる。

```
def photo
  @merchandise = Merchandise.find(params[:id])
  send_data @merchandise.photo,
        :filename =>
    @merchandise.file_name, :type=>@merchandise.file_type
  end
```

# ブラウザからのパラメータ

#### ブラウザからデータを受け取るホワイトリストに、 :photoを追加する。

#### Rails 4からホワイトリストにパラメータを明示すること となった。

# Never trust parameters from the scary internet, only allow the white list through.

def merchandise\_params

params.require(:merchandise).permit(:category, :name,

```
:price, :max_order, :photo_)
```

end

#### Merchandise\_controller.rb

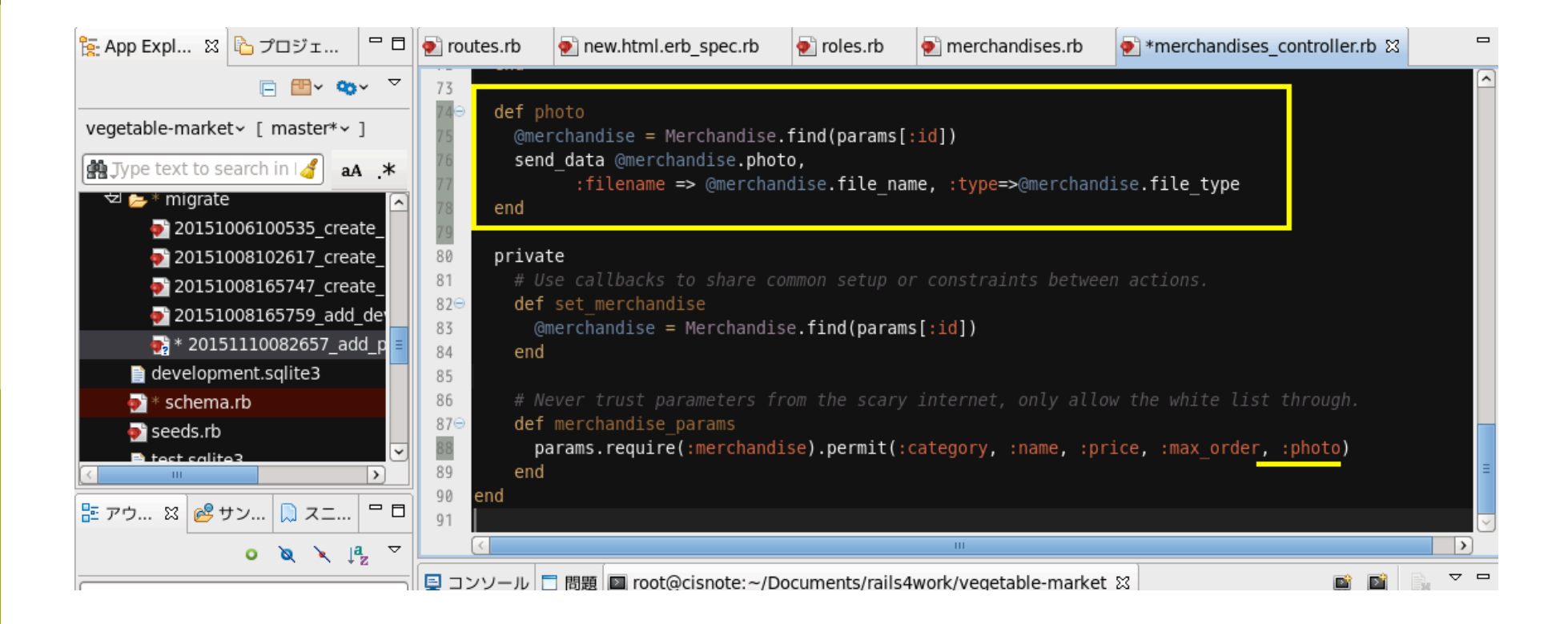

## Createメソッドの修正

```
# POST /merchandises
# POST /merchandises.ison
def create
                                                                      元々定義しされてい
 if params[:merchandise][:photo]
  @file = params[:merchandise][:photo]
                                                                     た部分の前後に、か
  @stat = @file.tempfile.stat
  @merchandise = Merchandise.new(
                                                                      ぶせるように追加。
   :category => params[:merchandise][:category],
   :name => params[:merchandise][:name],
   :price => params[:merchandise][:price],
                                                                      引用符号に注意して
   :max order => params[:merchandise][:max order],
   :file name => @file.original filename,
                                                                      コピペして下さい。
   :file type => @file.content type,
   :photo => @file.read
  respond to do [format]
   if @merchandise.save
    format.html { redirect to @merchandise, notice: 'Merchandise was successfully created.' }
     format.ison { render action: 'show', status: :created, location: @merchandise }
   else
     format.html { render action: 'new' }
    format.ison { render ison: @merchandise.errors, status: :unprocessable entity }
   end
  end
 else
  respond to do [format]
   format.html { render action: 'new', notice: 'Photo is not attached.' }
   format.json { render json: @merchandise.errors, status: :unprocessable entity }
  end
 end
end
```

#### Merchandises\_controller # create

| 55  | # Post / merchandises.json                                                                           |
|-----|----------------------------------------------------------------------------------------------------|
| 360 | def create                                                                                           |
| 37  | if params[:merchandise][:photo]                                                                      |
| 38  | <pre>@file = params[:merchandise][:photo]</pre>                                                      |
| 39  | @stat = @file.tempfile.stat                                                                          |
| 40  | @merchandise = Merchandise.new(                                                                      |
| 41  | :category => params[:merchandise][:category],                                                        |
| 42  | <pre>:name =&gt; params[:merchandise][:name],</pre>                                                  |
| 43  | :price => params[:merchandise][:price],                                                              |
| 44  | :max_order => params[:merchandise][:max_order],                                                      |
| 45  | :file_name => @file.original_filename,                                                               |
| 46  | :file_type => @file.content_type,                                                                    |
| 47  | :photo => @file.read                                                                                 |
| 48  |                                                                                                    |
| 49  | # @merchandise = Merchandise.new(merchandise_params)                                                 |
| 500 | respond_to_do_format                                                                                 |
| 51  | if @merchandise.save                                                                                 |
| 52  | <pre>format.html { redirect_to @merchandise, notice: 'Merchandise was successfully created.' }</pre> |
| 53  | format.json { render :show, status: :created, location: @merchandise }                               |
| 54  | else                                                                                                 |
| 55  | format.ntml { render :new }                                                                          |
| 56  | Tormat.json { render json: @merchandise.errors, status: :unprocessable_entity }                      |
| 5/  | end                                                                                                  |
| 58  |                                                                                                    |
| 59  | respond to de lifermati                                                                              |
| 61  | format html / render action: 'new! notice: 'Photo is not attached ! }                                |
| 62  | format ison { render ison: Amerchandise errors, status: unprocessable entity }                       |
| 63  | end                                                                                                  |
| 05  |                                                                                                    |

## 商品登録画面での画像受付け

コントローラでの追加には、create / updateの両方の修正が必要となるが、画面は app/views/ merchandise/\_form.html.erbだけの修正で可能となる。

以下を追加する。

```
<div class="field">
<%= f.label :photo %><br>
<%= f.file_field :photo %>
</div>
```

#### views/merchandises/\_form.html.erb

| 7   | <pre>&lt;% @merchandise.errors.full_messages.each do [msg] %&gt;</pre> |
|-----|------------------------------------------------------------------------|
| 8   | <li>&lt;%= msg %&gt;</li>                                              |
| 9   | <pre>&lt;% end %&gt;</pre>                                             |
| 10  |                                                                        |
| 11  |                                                                        |
| 12  | <% end %>                                                              |
| 13  |                                                                        |
| 14⊝ | <div class="field"></div>                                              |
| 15  | <pre>&lt;%= f.label :category %&gt;<br/></pre>                         |
| 16  | <pre>&lt;%= f.text_field :category %&gt;</pre>                         |
| 17  |                                                                        |
| 18⊝ | <div class="field"></div>                                              |
| 19  | <%= f.label :name %>                                                   |
| 20  | <%= f.text_field :name %>                                              |
| 21  |                                                                        |
| 22⊖ | <div class="field"></div>                                              |
| 23  | <pre>&lt;%= f.label :price %&gt;<br/></pre>                            |
| 24  | <pre><s= %="" :price="" f.number_field=""></s=></pre>                  |
| 25  |                                                                        |
| 269 | <div class="field"></div>                                              |
| 27  | <pre>&lt;%= f.label :max_order %&gt;<br/></pre>                        |
| 28  | <pre><s= %="" :max_order="" t.number_field=""></s=></pre>              |
| 29  |                                                                        |
| 300 | <pre><div class="field"></div></pre>                                   |
| 22  | <s= 1.tabet="" :photo="" s=""><br/></s=>                               |
| 32  |                                                                        |
| 340 |                                                                        |
| 35  | $\sim 10$ class = actions >                                            |
| 36  |                                                                        |
| 37  | <pre>&lt;% end %&gt;</pre>                                             |
| 20  |                                                                        |

#### Index 画面での 画像表示

views/merchandise/index.html.erbで、一覧画 面で商品一覧と一緒に画像が表示できるようにする。

## この後のスライドの作業で注意!

#### Rails 4から、この画面がよく出るようになった。 「どうしたらいいでしょうか!?」 こんな時は、コンソールを見る。

| 127.0.0.1:3000/merchandises | the second second seco |
|-----------------------------|----------------------------------------------------------------------------------------------------|
|                             |                                                                                                    |
|                             |                                                                                                    |
|                             | We're sorry, but something went wrong.                                                                                                    |

## (続き)エラーの対処方法

#### サーバが走っているコンソールを、良く見て下さい。

どのファイルの何行目がおかしいか、だいたい表示されていま す。(これだけで対処できない場合は、教師またはTAへ)

#### コピペの文字化けで、よくこれが出るようです。

🖳 コンソール 🔟 root@cisnote:~/Documents/Aptana Studio 3 Workspace/vegetable-market 🛛 🗔 問題 🔯 root@cisnote:~

#### /usr/local/lib/ruby/2.0.0/webrick/httpserver.rb:94:in 'run'

/usr/local/lib/nuby/2.0.0/webrick/server.nb:295:in 'block in start\_thread Rendered merchandises/index.html.erb within layouts/application (3.7ms) Completed 500 Internal Server Error in 7ms

Started GET "/merchandises" for 127.0.0.1 at 2013-11-27 12:41:56 +0900 Processing by MerchandisesController#index as HTML EFROR: compiling \_app\_views\_merchandises\_index\_html\_erb\_\_\_2000516130471812141\_23555549644760 RAISED /root/Documents/Aptana Studio 3 Workspace/vegetable-market/app/ views/merchandises<u>/index.html.erb:27: syntax error, u</u>nexpected tFEGEXP\_BEG, expecting keyword\_do or `{` or `(` ...if merchandise\_file\_type =<sup>-</sup> /`image%·/.\*?(png]jpeg]gif...

/root/Documents/Aptana Studio 3 Workspace/vegetable-market/app/views/merchandises/index.html.erb:27: syntax error, unexpected tIDENTIFIER, expecting keyword\_end ...type ="/^image%-/.\*?(png|jpeg|gif)\$/

/root/Documents/Aptana Studio 3 Workspace/vegetable-market/app/views/merchandises/index.html.erb:27: syntax error, unexpected ')', expecting keyword\_end .../`image%-/.\*?(png|jpeg|gif)\$/

....

Function body: def \_app\_views\_merchandises\_index\_html\_erb\_\_2000516130471812141\_235555549644760(local\_assigns, output\_buffer)
\_old\_virtual\_path, @virtual\_path = @virtual\_path, "merchandises/index";\_old\_output\_buffer = @output\_buffer;;@output\_buffer = output\_buffer || ActionVie
w::OutputBuffer.new:@output\_buffer.safe\_append='<https://wirtual\_ses/index//inl>

〈table〉 〈thead〉 〈tr〉

#### views/merchandises/index.html.erb

```
<% @merchandises.each do |merchandise| %>
 <</td>
  ここの黒い
  <</td>
                                   部分を追加
  <% if merchandise.photo %>
   <% if merchandise.file_type =~ /^image/.*?(png|jpeg|gif)$/ %>
     <%= image_tag url_for({:action => 'photo', :id=> merchandise.id,
        :filename => merchandise.file name}),
       :alt => merchandise.file name %>
    <% end %>
    <br />
   <% end %>
  < d>= link to 'Edit', edit merchandise path(merchandise) %>
  vou sure?' } %>
```

### Views/merchandises/index.html.erb

| 15  | <pre>d/thead&gt;</pre>                                                               |                       |
|-----|--------------------------------------------------------------------------------------|-----------------------|
| 16  |                                                                                      |                       |
| 17⊖ |                                                                                      |                       |
| 18  | ≪8 @merchandises. <mark>each do  </mark> merchandise  %>                             |                       |
| 19⊝ |                                                                                      |                       |
| 20  | = merchandise.category %>                                                            |                       |
| 21  | = merchandise.name %>                                                                |                       |
| 22  | = merchandise.price %>                                                               |                       |
| 23  | >                                                                                    |                       |
| 24⊝ |                                                                                      |                       |
| 25  | <% if merchandise.photo %>                                                           |                       |
| 26⊖ |                                                                                      |                       |
| 27  | <%    if merchandise.file_type =~ /^image\/.*?(png jpeg gif)\$/ %>                   |                       |
| 28  | <pre>&lt;%= image_tag url_for({:action =&gt; 'photo', :id=&gt; merchandise.id,</pre> |                       |
| 29  | :filename => merchandise.file_name}),                                                |                       |
| 30  | <pre>:alt =&gt; merchandise.file_name %&gt;</pre>                                    |                       |
| 31  | <% end %>                                                                            |                       |
| 32  | <br>                                                                                 |                       |
| 33  | _                                                                                    |                       |
| 34  | <% end %>                                                                            |                       |
| 35  |                                                                                      |                       |
| 36  |                                                                                      |                       |
| 37  | = link_to 'Edit', edit_merchandise_path(merchandise) %>                              |                       |
| 38  | = link_to 'Destroy', merchandise, method: :delete, data: { confirm: 'Are you         | sure?' <b>} %&gt;</b> |
| 39  |                                                                                      |                       |
| 40  | <pre>&lt;% end %&gt;</pre>                                                           |                       |
| 41  |                                                                                      |                       |
| 42  |                                                                                      |                       |
| 43  |                                                                                      |                       |
| A A | uds ins                                                                              |                       |

#### merchandises\_ontroller # update

```
# PATCH/PUT /merchandises/1
# PATCH/PUT /merchandises/1.ison
                                                                              ほぼ、全面的な
def update
                                                                               書き換えです。
 if params[:merchandise][:photo]
  @file = params[:merchandise][:photo]
  @stat = @file.tempfile.stat
  respond to do [format]
   if @merchandise.update attributes(
     :category => params[:merchandise][:category],
     :name => params[:merchandise][:name],
     :price => params[:merchandise][:price],
     :max order => params[:merchandise][:max order],
     :file name => @file.original filename,
     :file type => @file.content type,
     :photo => @file.read
     format.html { redirect to @merchandise, notice: 'Merchandise was successfully updated.' }
     format.json { head :no content }
    else
     format.html { render action: 'edit' }
     format.json { render json: @merchandise.errors, status: :unprocessable entity }
    end
  end
 else
  respond to do [format]
   format.html { render action: 'edit', notice: 'Photo is not attached.' }
   format.json { render json: @merchandise.errors, status: :unprocessable_entity }
  end
 end
end
```

#### merchandises\_controller # update

| 🐑 user. | rb 💽 routes.rb                 | nerchandises_controller.rb 🛛                                                | 🛃 _form.html.erb    | 🐑 index.html.erb                           |                  |
|---------|--------------------------------|-----------------------------------------------------------------------------|---------------------|--------------------------------------------|------------------|
| 58      | # PATCH/PUT /mer               | chandises/1                                                                 |                     |                                            |                  |
| 59      | # PATCH/PU <mark>T</mark> /mer |                                                                             |                     |                                            |                  |
| 60⊖     | def update                     |                                                                             |                     |                                            |                  |
| 61      | if params[:mer                 | chandise][:photo]                                                           |                     |                                            |                  |
| 62      | @file = para                   | ms[:merchandise][:photo]                                                    |                     |                                            |                  |
| 63      | @stat = @file                  | e.tempfile.stat                                                             |                     |                                            |                  |
| 649     | respond_to d                   | p   tormat                                                                  |                     |                                            |                  |
| 65      | 1T @mercha                     | idise.update_attributes(                                                    | tere mul            |                                            |                  |
| 67      | : category                     | <pre>params[:merchandise][:ca<br/>.params[:merchandise][:ca</pre>           | ategory],           |                                            |                  |
| 68      | indile ->                      | params[:merchandise][:name],                                                | 2]                  |                                            |                  |
| 69      | :max_ord                       | <pre>params[:merchandise][:price<br/>er =&gt; params[:merchandise][:n</pre> | max orderl.         |                                            |                  |
| 70      | :file na                       | me => @file.original filename                                               | a,                  |                                            |                  |
| 71      | :file ty                       | pe => @file.content type,                                                   | -,                  |                                            |                  |
| 72      | :photo =                       | > @file.read                                                                |                     |                                            |                  |
| 73      | )                              |                                                                             |                     |                                            |                  |
| 74      | format.h                       | tml {    redirect_to @merchandis                                            | se, notice: 'Mercha | ndise was successf                         | ully updated.' } |
| 75      | format.j                       | son { head :no_content }                                                    |                     |                                            |                  |
| 76      | else                           |                                                                             |                     |                                            |                  |
| 77      | format.h                       | tml {    render action: 'edit' }                                            | }                   |                                            |                  |
| 78      | format.j:                      | son { render json: @merchandi                                               | ise.errors, status: | :unprocessable_en                          | itity }          |
| 79      | end                            |                                                                             |                     |                                            |                  |
| 80      | end                            |                                                                             |                     |                                            |                  |
| 81      | else                           |                                                                             |                     |                                            |                  |
| 829     | respond_to d                   | tormat                                                                      | tion. Dhoto is as   | + -+++ - <b>-</b> - <b>- - - - - - - -</b> |                  |
| 83      | format.ntm                     | t { render action: 'edit', no                                               | otice: Photo is no  | <pre>ot attached.' } </pre>                |                  |
| 95      | ond                            | i { render json: @merchandise                                               | errors, status: :   | unprocessable_enti                         | ity }            |
| 86      | end                            |                                                                             |                     |                                            |                  |
| 87      | end                            |                                                                             |                     |                                            |                  |
| 00      |                                |                                                                             |                     |                                            |                  |

## config/routes.rb

#### Routes.rbに、

get `merchandises/photo' => `merchandises#photo' を追加する。

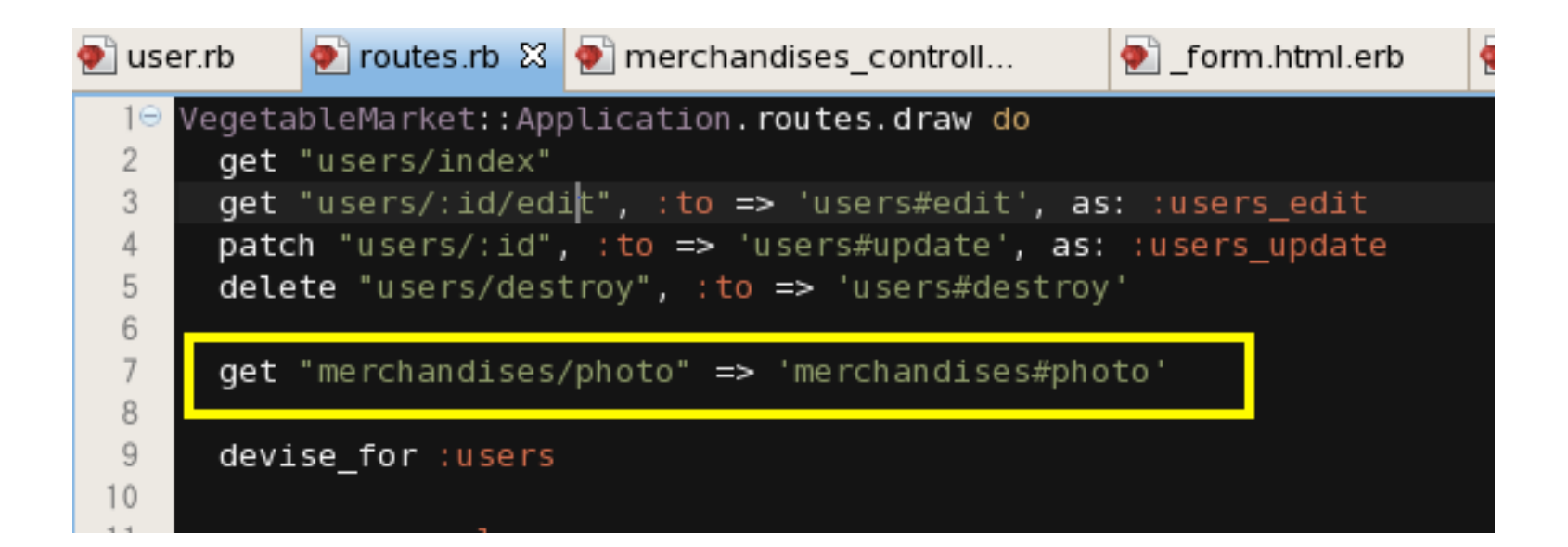

# 写真をアップロードした画面

| <ul> <li></li></ul>                                                                                             |
|----------------------------------------------------------------------------------------------------|
| 商品一覧   <u>New Merchandise</u>   <u>Customer Management</u>   <u>Order Management</u>   <u>Sign Out</u><br>広告募集中 |
| Merchandise was successfully updated.                                                                           |
| Merchandise was successfully updated.                                                                           |
| Category: 調味料                                                                                                   |
| Name: ゆず胡椒                                                                                                    |
| Price: 230                                                                                                    |
| Max order: 55                                                                                                   |
|                                                                                                    |

Edit | Back

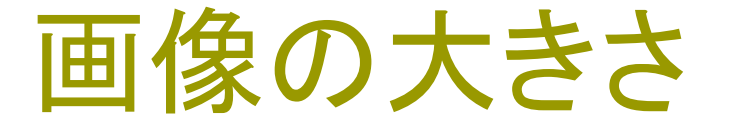

画像の大きさを小さくしてみました。 image\_tagのパラメータを追加

また、テーブル表記に罫線を追加しました。

ネットでググると一発で答えが出ますので、皆さんは 各自の工夫で追加してみて下さい。

# 今日の最終的な画面

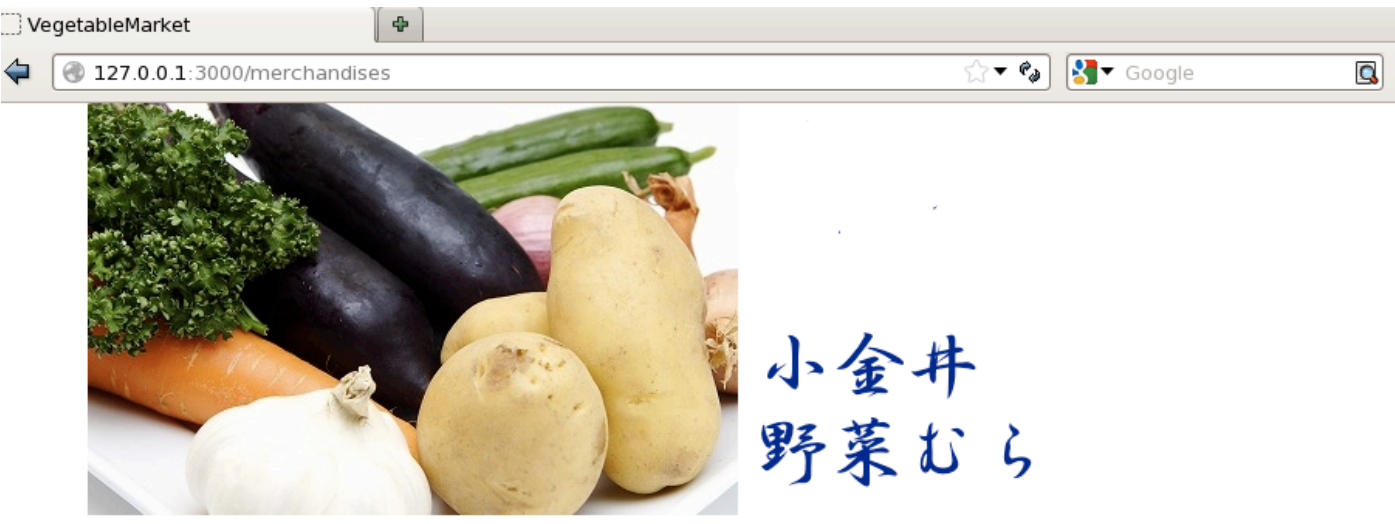

List of merchandises | <u>New Merchandise</u> #(not ready) | <u>Sign Out</u> Customer Management #(not ready)

Order Management

#### Listing merchandises

| Category | Name  | Price | Max order | Photo |             |             |         |
|----------|-------|-------|-----------|-------|-------------|-------------|---------|
| 加工品      | ゆず唐辛子 | 200   | 15        |       | Show        | <u>Edit</u> | Destroy |
| 生鮮食料品    | きゅうり  | 10    | 100       | <     | <u>Show</u> | <u>Edit</u> | Destroy |

<u>Sign Out</u> この下は、ROLEによって分岐すべ き・・・ <u>See vegetables</u> Shopping Cart Purchase

Trace About Us

Koganei Vegetable Market

<u>New Merchandise</u>

<u>Sign out</u>

Copyright (C) 2013, "renounced" by Ikuo Kobayashi

### right\_bar.html.erb

<h3>Koganei Vegetable Market</h3>

<% if current\_user %>

```
<%= link_to "Sign Out",
```

```
destroy_user_session_path, :method=>"delete" %><br />
```

<% else %>

<%= link\_to "Sign In", new\_user\_session\_path %><br />

<%= link\_to "Sign Up", new\_user\_registration\_path %><br /> <% end %>

この下は、ROLEによって分岐すべき・・・<br />

<%= link\_to "See vegetables", merchandises\_path %><br /> Shopping Cart<br />

Purchase<br />

Trace<br />

```
About Us<br />
```

## 'Add to Cart'ボタン

#### 最終形からの、コードです。 画像の表示も行いました。

```
<% @merchandises.each do Imerchandisel %>
  <merchandise.max order %>
   <% if merchandise.photo %>
     <% if merchandise.file type =~ /^image_{...}^{0}
       <%= image tag url for({:action => 'photo', :id=> merchandise.id,
           :filename => merchandise.file name}), :size=>"50x50",
         :alt => merchandise.file name %>
      <% end %>
     <br />
     <% end %>
   <% if current user %>
    <% if current user.role id == 2 %>
     = link to 'Edit', edit merchandise path(merchandise) %>
     <%= link to 'Destroy', merchandise, method: :delete, data: { confirm: 'Are you sure?' } %>
    <% elsif current user.role id == 3 %>
     <%= form_tag "/carts/create/"+merchandise.id.to s, :method => 'POST' do %>
       Amount:
       <%= tag :input, { :type => 'text', :name => 'how many', :size=>"6" } %>
       <%= submit tag 'Add to Cart', :name =>'Purchase' %>
      <% end %>
     <% end %>
   <% end %>
  <% end %>
```

# Add to Cart ボタン

| 💽 ord | lers_controller.rb | end{tabular} form.html.erb end{tabular} end{tabular} form.html.erb  S end{tabular} end{tabular} end{tabular} |
|-------|--------------------|----------------------------------------------------------------------------------------------------|
| 22    | <%=                | merchandise.category %>                                                                                      |
| 23    | =                  | merchandise.name %>                                                                                          |
| 24    | =                  | merchandise.price %>                                                                                         |
| 25    | <*=                | merchandise.max_order %>                                                                                     |
| 26⊝   |                    |                                                                                                    |
| 27    | <% if              | merchandise.photo %>                                                                                         |
| 280   |                    |                                                                                                    |
| 29    | ~                  | if merchandise.file_type =~ /^image\/.*?(png jpeg gif)\$/ %>                                                 |
| 30    |                    | <pre><s= image_tag="" url_for({:action=""> 'photo', :id=&gt; merchandise.id,</s=></pre>                      |
| 31    |                    | :filename => merchandise.file_name}), :size=>"50x50",                                                        |
| 32    |                    | <pre>:alt =&gt; merchandise.file_name %&gt;</pre>                                                            |
| 33    | ~                  | end %>                                                                                                    |
| 34    | <br>b r            | />                                                                                                    |
| 35    |                    |                                                                                                    |
| 36    | <% end             |                                                                                                    |
| 3/    |                    |                                                                                                    |
| 38    | <11 CU             | rrent_user %>                                                                                                |
| 39    | 11 6>              | current_user.rote_id == 2 %>                                                                                 |
| 40    | <                  | <pre>&lt;= clink_co show , merchandise a&gt;        </pre>                                                   |
| 41    | <                  | <pre>~~ tink_to 'Destroy' merchandise method: 'delete data: { confirm: 'Are you sure?' } %&gt;</pre>         |
| 43    |                    | if current user role id == 3 %>                                                                              |
| 440   | <                  |                                                                                                    |
| 45    | 4                  | = form tag "/carts/create/"+merchandise.id.to s. :method => 'POST' do %>                                     |
| 46    |                    | Amount:                                                                                                    |
| 47    |                    | <%= tag :input, { :type => 'text', :name => 'how many', :size=>"6" } %>                                      |
| 48    |                    | <%= submit tag 'Add to Cart', :name => 'Purchase' %>                                                         |
| 49    | 4                  | end %>                                                                                                    |
| 50    | <th>&gt;</th>      | >                                                                                                    |
| 51    | <% end             | %>                                                                                                    |
| 52    | <% end %           | >                                                                                                    |
| 53    |                    |                                                                                                    |
| 54    | <% end %>          |                                                                                                    |

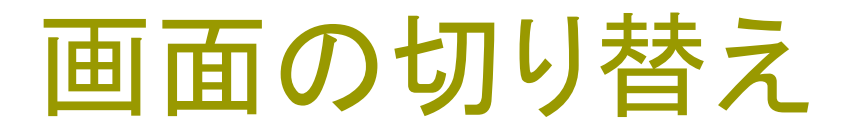

#### Current\_user.role\_idの値によって、表示を切り替えている 点に注目して下さい。

```
<% if current user %>
  <% if current user.role id == 2 %>
   < %= link to 'Edit', edit merchandise path(merchandise) %>
   <%= link to 'Destroy', merchandise, method: :delete, data: { confirm: 'Are you sure?' }
%>
  <% elsif current user.role id == 3 %>
   <%= form tag "/carts/create/"+merchandise.id.to s, :method => 'POST' do %>
     Amount:
     <%= tag :input, { :type => 'text', :name => 'how many', :size=>"6" } %>
     <%= submit tag 'Add to Cart', :name =>'Purchase' %>
    <% end %>
   <% end %>
<% end %>
```

## 画面の切り替え例

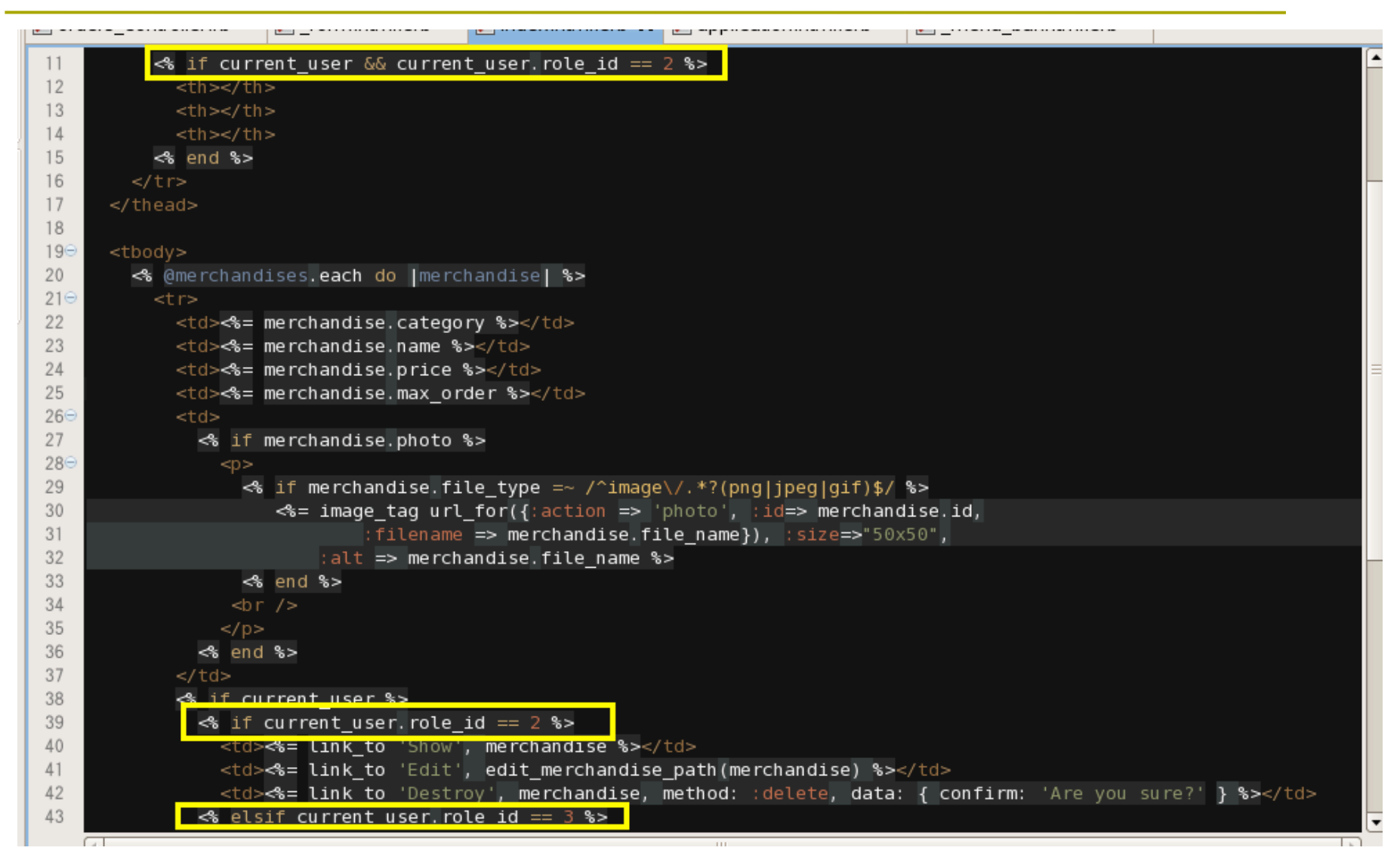

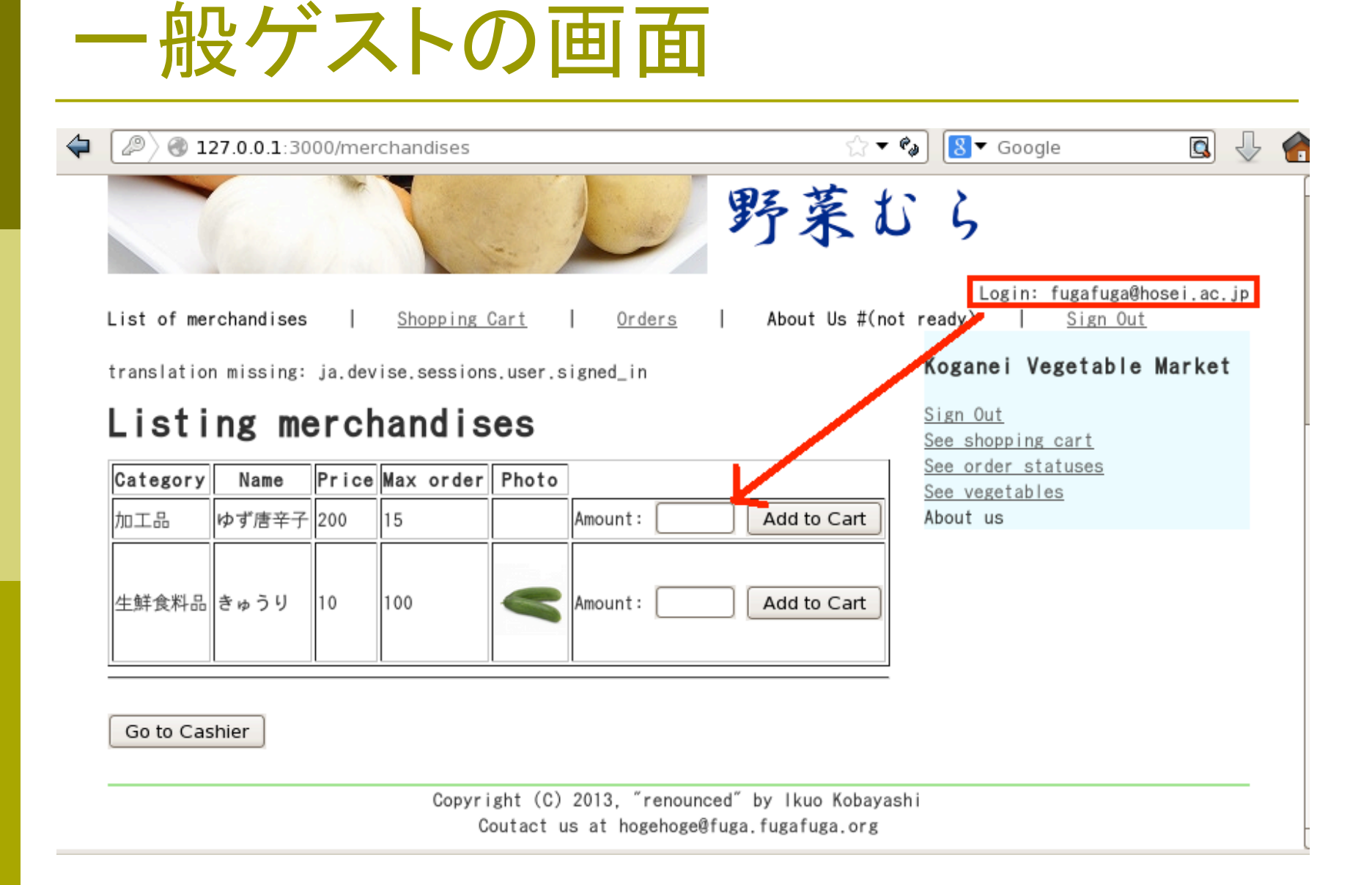

# ショップ店員モードの画面

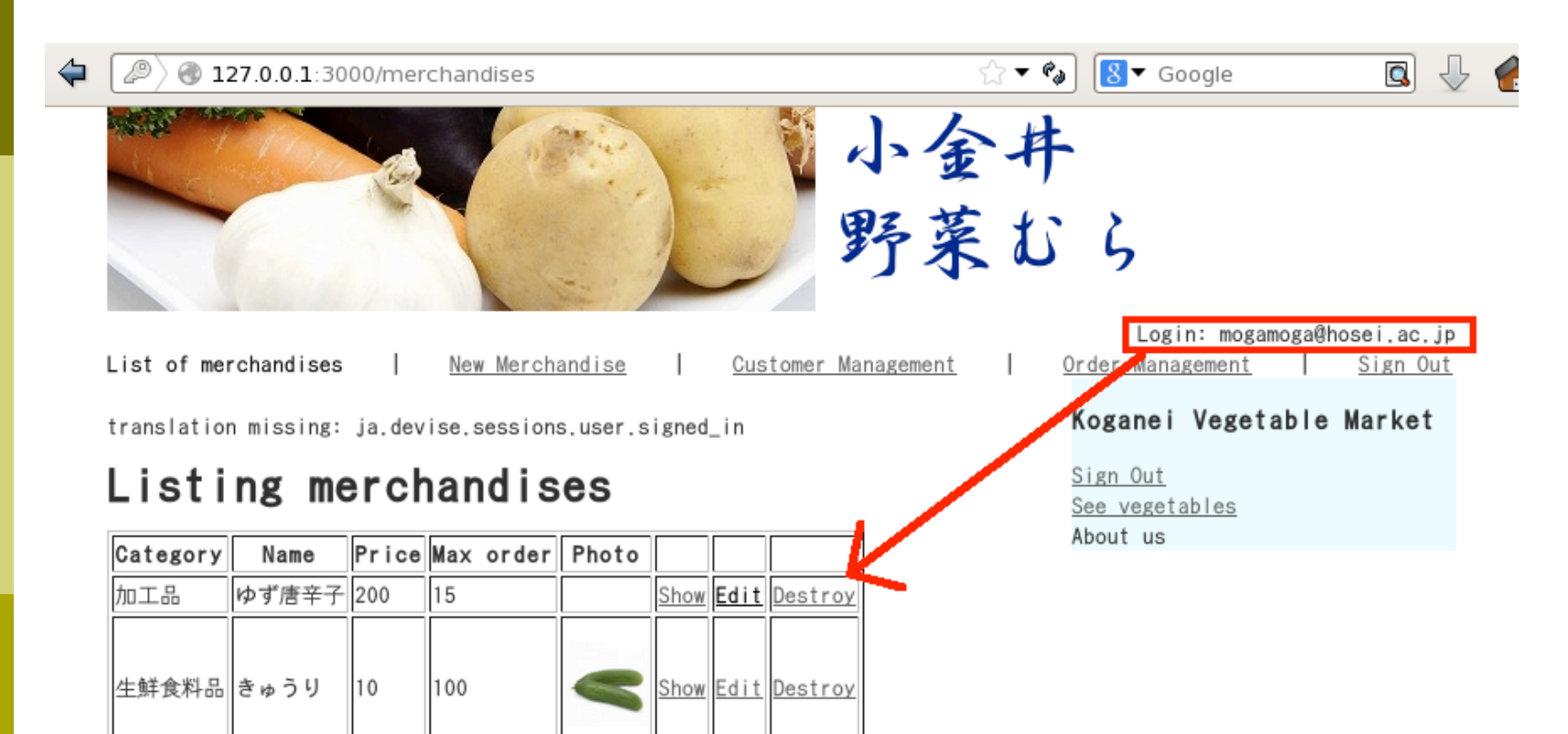

Go to Cashier

#### カート処理の準備ができていないので・・・

#### 以下のオプションを追加します。 :disabled => true

| 1.0 |     |                                                                                                   |
|-----|-----|---------------------------------------------------------------------------------------------------|
| ł   | 36  | <pre>&lt;% end %&gt;</pre>                                                                        |
|     | 37  |                                                                                                   |
|     | 38  | <pre>&lt;% if current_user %&gt;</pre>                                                            |
|     | 39  | <pre>&lt;% if current_user.role_id == 2 %&gt;</pre>                                               |
|     | 40  | td><%= link_to 'Show', merchandise %>                                                             |
|     | 41  | td><                                                                                              |
|     | 42  | = link_to 'Destroy', merchandise, method: :delete, data: { confirm: 'Are you su                   |
|     | 43  | <pre>&lt;% elsif current_user.role_id == 3 %&gt;</pre>                                            |
| 1   | 44⊖ |                                                                                                   |
|     | 45  | <pre>&lt;%= form_tag "/carts/create/"+merchandise.id.to_s, :method =&gt; 'POST' do %&gt;</pre>    |
|     | 46  | Amount:                                                                                           |
|     | 47  | <pre>&lt;%= tag :input, { :type =&gt; 'text', :name =&gt; 'how many'. :size=&gt;"6" } %&gt;</pre> |
|     | 48  | <pre>&lt;%= submit_tag 'Add to Cart', :name =&gt;'Purchase , :disabled =&gt; true s&gt;</pre>     |
|     | 49  | <pre>&lt;% end %&gt;</pre>                                                                        |
|     | 50  |                                                                                                   |
|     | 51  | <pre>&lt;% end %&gt;</pre>                                                                        |
|     | 52  | <pre>&lt;% end %&gt;</pre>                                                                        |
| 1   | 53  |                                                                                                   |

## カートの設計

Cart Class belongs\_to :user (user has\_many carts) helongs\_to :merchandise (merchandise has\_many carts) properties: user\_id merchandise id number of items

## カートの生成

ユーザが商品一覧画面で「Add to Cart」ボタンをクリックした時に、新たにショッピングカートを生成します。個々の記録では、「購入数」も一緒に処理します。

カートの一覧は、「全てのユーザの購入品」を表示することがな いように、ログインしているユーザのショッピングカートの一覧だ けに絞り込みます。ユーザは、この段階では購入を取り消して、 ショッピングカートを廃棄したり、購入数を変更できるものとしま す。

このため、ここではscaffoldではなく、モデルとコントローラとを 独立に生成することにします。

# カートモデルの生成

Type the following command (in one line); rails generate model Cart user\_id:integer merchandise\_id:integer number\_of\_items:integer

| sqLite> , schema                                                                                                    |
|----------------------------------------------------------------------------------------------------|
| CREATE TABLE "attachments" ("id" INTEGER PRIMARY KEY AUTOINCREMENT NOT NULL, "merchandise_id" integer, "name" varchar(255), "size" integer, "content_type" var |
| char(255), "content" blob, "created_at" datetime, "updated_at" datetime);                                                                                      |
| CREATE TABLE "carts" ("id" INTEGER PRIMARY KEY AUTOINCREMENT NOT NULL, "user_id" integer, "merchandise_id" integer, "number_of_items" integer, "created_at" da |
| tetime, "updated_at" datetime);                                                                                                    |
| CHEATE TABLE CUSTOMERS (10 INTEGER PRIMARY REY AUTUINCHEMENT NUT NULL, USER_10 INTEGER, Name Varchar(255), Z1pocode Varchar(255), Street_address V             |
| archar(255), "city" varchar(255), "phone" varchar(255), "created_at" datetime, "updated_at" datetime);                                                         |
| CREATE TABLE "merchandises" ("id" INTEGER PRIMARY KEY AUTOINCREMENT NOT NULL, "category" varchar(255), "name" varchar(255), "price" integer, "max_order" integ |
| er, "created_at" datetime, "updated_at" datetime, "photo" blob, "file_name" varchar(255), "file_type" varchar(255));                                           |
| GREATE TABLE "order_items" ("id" INTEGER PRIMARY KEY AUTOINCREMENT NOT NULL, "order_id" integer, "merchandise_id" integer, "number_of_items" integer, "created |
|                                                                                                    |

## 今日の欠席課題

#### ユーザ認証によって、切り替えたメニューを添付して下 さい。

細かい説明は不要です。画面コピーをつけて下さい。